# HOW TO USE THIS TOOL

Welcome to the Interactive SaskSeed Guide! Here are some helpful hints on how to use it.

### A. Know What Variety You Want

If you are looking for seed of a specific variety, type in the first few letters of the variety. A dropdown list will show up to five (5) varieties matching those letters. (Note: you do not need to enter the preceding AAC, AB, AC, CDC, CS, DL, SY, etc.). If the list does not show the variety you are looking for, type in the next letter and the list will change according to what you have entered. When you see the variety you want, click on it and then click the Find Seed button.

Example: You farm near Regina and you are looking for AB Cattlelac barley.

1. In the Seed Variety box, type 'ca' and the following shows up:

| Sask<br>Seed Sweet                                |             |
|---------------------------------------------------|-------------|
| Interactive Sasl                                  | «Seed Guide |
|                                                   |             |
| Know What Variety You Want?                       |             |
|                                                   | Find Seed   |
| CANTATE<br>AAC CABRI<br>CDC CARBIDE VB<br>CANMORE |             |
| Select Category V                                 |             |

2. As AB Cattlelac does not appear on the list, add 't' so that 'cat' is in the box. You will see:

| Sask Seed Sector                                   |            |
|----------------------------------------------------|------------|
| Interactive Sask                                   | Seed Guide |
| RUSA AMANDARA N                                    |            |
| Know What Variety You Want?                        |            |
| Seed Variety cat                                   | Find Seed  |
| AB CATTLELAC<br>CATAPULT<br>VARIETY SELECTION TOOL |            |
| Crop Category                                      |            |
| Select Category v                                  |            |

3. Click on AB CATTLEAC and then click on Find Seed. The result is:

| Find See                        |                                                                                                    | Back to Intera                        | tive SaskSeed Guide         |
|---------------------------------|----------------------------------------------------------------------------------------------------|---------------------------------------|-----------------------------|
| Find See                        | 4                                                                                                    |                                       |                             |
| Crop Kind Class & )             | U Preeding Institution                                                                               | Distribut                             | ar. ^                       |
| BARLEY                          |                                                                                                    | Distribut                             |                             |
| Forage                          |                                                                                                    |                                       |                             |
| AB Cattlelac                    | FCUC (Lacombe)                                                                                       | Alliance S                            | eed -                       |
| Find Seed Gro                   | wers                                                                                                 |                                       |                             |
| The pedigreed class code is lis | ited after the seed grower's phone number. S = Select; F = Foundation; R = Registered; C = Certifier | d; 1 = Additional Certification Regul | rements; 2 = Cany-over seed |
| supplies from seed crops issue  | d crop certificates prior to 2020 (the letter after 2 signifies the class).                          |                                       |                             |
| Location                        | Name                                                                                                 | Telephone                             | Class                       |
| HAZLET                          | STARQUEST FARMS LTD.                                                                                 | 306-741-6827                          | R                           |
| RHEIN                           | BODNARYK FAMILY FARMS                                                                                | 306-273-4263                          | С                           |
| ROSTHERN                        | KERBER SEEDS 3                                                                                       | 306-232-4474                          | С                           |
| SOUTHEY                         | GELLNER SEEDS LTD                                                                                    | 306-726-4323                          | R                           |
|                                 |                                                                                                    |                                       |                             |

4. Each Name is hyperlinked to an email address or a website. Click on the link and you will be redirected to either the email address or the website.

5. Use the <sup>+</sup>/<sub>-</sub> to enlarge or minimize the map to find the seed grower closest to you.

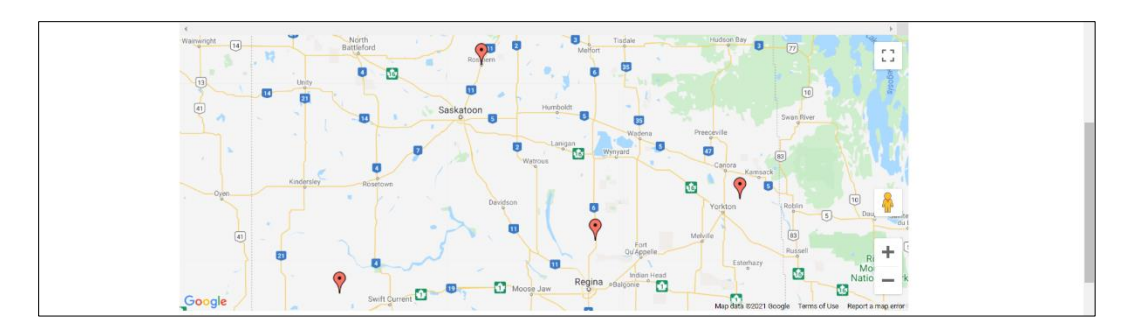

6. Click on the pin closest to you and it shows all the contact information for that seed grower.

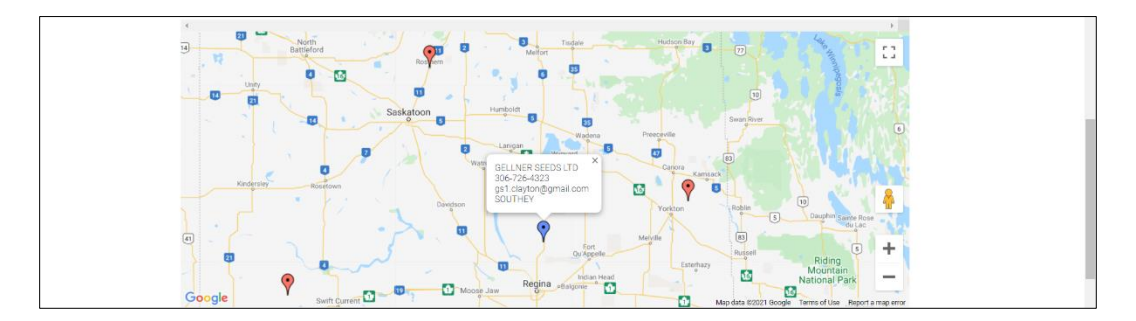

#### **B. Variety Selection Tool**

This is the tool that you use when you are searching for a new variety. For most crop types, you will be able to search for specific characteristics that are important for the growing conditions on your farm – resistance to lodging, days to maturity, height, resistance to FHB, etc. You can also select by class, area, and yield (for example). Each additional criterion selected narrows down the choices. It is important to understand that the results you will see will be based on your selections and, as such, may not show all the varieties that would suit your operation.

Example: You live in Wakaw and you are looking for a Canadian Prairie Spring Red (CPSR) wheat variety.

1. Select the Crop Category: Cereals

| Saskato Service Service Seed Growers Find Seed Seed Growers Seed Growers Seed Growe |  |
|----------------------------------------------------------------------------------------------------|--|
| VARIETY SELECTION TOOL                                                                                                    |  |
| Crop Category<br>Select Category                                                                                                    |  |
| + Accessing Public Release Varieties + Legal Disclaimer                                                                                                    |  |
|                                                                                                    |  |
| Saskatchewan<br>Seed Growers'<br>Association                                                                                                    |  |

## 2. Select a Crop Type: Wheat

| Seed Association                           | nt?                               |  |
|--------------------------------------------|-----------------------------------|--|
| Seed Variety                               |                                   |  |
| e.g. AC Metc                               | Find Seed                         |  |
| Enter a few characters of the seed variety | to get a matching list            |  |
|                                            |                                   |  |
| VARIETY SELECTION TOO                      | )L                                |  |
| Crop Category                              | Сгор Туре                         |  |
| Cereals                                    | Select a Crop Type                |  |
|                                            | Select a Crop Type<br>Durum Wheat |  |
|                                            | Fall Rye<br>Feed & Food Barley    |  |
|                                            | Malting Barley<br>Oats            |  |
| + Symbols and Abbreviations Used           | Triticale<br>Wheat                |  |
| + Accessing Public Release Varieties       | Winter Wheat                      |  |
|                                            |                                   |  |

3. Select a Class: CPSR

| Enter a rew characters of the see                                                                                       | d variety to get a matching list |
|----------------------------------------------------------------------------------------------------|----------------------------------|
| VARIETY SELECTIO                                                                                                    | N TOOL                           |
| Crop Category                                                                                                    | Сгор Туре                        |
| Cereals                                                                                                    | ✓ Wheat ✓                        |
| CPSR<br>CMRS<br>CWRS<br>CPSR<br>CPSR<br>CMHWS<br>CMWS<br>CWRS moving to CNHR Aug.<br>CWRS moving to CNHR Aug.<br>CWRSWS | Ex: 102% of check                |
| Resistance to Lodging<br>Select<br>Resistance to FHB<br>Select                                                          |                                  |

4. There are no other criteria that you want at this point; click Run Report.

| New Tab 🗙 🍍 Interactive SaskSeed Guide -                                                 | Sav x +                                                            | • - 8 ×     |
|------------------------------------------------------------------------------------------|--------------------------------------------------------------------|-------------|
| $\leftarrow \rightarrow C$ $\triangleq$ saskseed.ca/interactive-seed-guide/variety-tool/ | /                                                                  | 🕁 🖪 Q 🏂 📥 🗄 |
| Area<br>Area<br>Area<br>Area                                                             | than 0 Ex: 102% of chock                                           |             |
| Select                                                                                   | •                                                                  |             |
| Protein: As much as                                                                      | % less than the check variety OR at least % greater than the check | variety     |
| Resistance to Lodging                                                                    |                                                                    |             |
| Select                                                                                   | ~                                                                  |             |
| Resistance to FHB                                                                        |                                                                    |             |
| Select                                                                                   | *                                                                  |             |
| Resistance to Sprouting                                                                  |                                                                    |             |
| Select                                                                                   | v                                                                  |             |
| Midge Tolerance                                                                          |                                                                    |             |
| Stem Solidness                                                                           |                                                                    |             |
| Select                                                                                   | ×                                                                  |             |
| Run Report                                                                               |                                                                    |             |

- *NOTE:* If you do not select any criteria other than Crop Category, Crop Type and Class (where appropriate), the results table will show all varieties and data for the Crop Type and Class selected.
- 5. The results are shown in a table. You can see from the graphic below that there are more varieties and columns. To see those, use the sliding bars at the bottom and right-hand side.

| Sask Seed                                                             | skatchewan<br>ed Growers'<br>sociation |             |                                         |              |            |              |           |    |    |    |    | Na |    | 3  |
|-----------------------------------------------------------------------|----------------------------------------|-------------|-----------------------------------------|--------------|------------|--------------|-----------|----|----|----|----|----|----|----|
| Intera                                                                | ctiv                                   | /e s        | bas                                     | <b>(S</b> e  | ed         | Gui          | de        | 17 |    |    | ¥. | T  | 4  | AN |
| Variety Select                                                        | ction I                                | Result      | ts                                      |              |            |              |           |    |    |    |    |    |    |    |
| Wheat                                                                 |                                        |             |                                         |              |            |              |           |    |    |    |    |    |    |    |
| * Regardless of the<br>Class: CPSR <sup>1</sup><br>Area: Black & Grey | criteria se<br>(Areas 38               | elected, th | ie check va                             | riety will a | ilways sho | ow up as the | first rov | Ν. |    |    |    |    |    |    |
|                                                                       |                                        |             | Yield <sup>1</sup> Resistance To<br>(%) |              |            |              |           |    |    |    |    |    |    |    |
|                                                                       |                                        |             |                                         |              |            |              |           |    |    |    |    |    |    |    |
|                                                                       |                                        |             |                                         | Relative 1   | to Carber  | ry           |           |    |    |    |    |    |    |    |
| <u>Carberry</u>                                                       | ۲                                      | 6           | 100                                     | 14.5         | VG         | F            | MR        | R  | MR | MR | R  | MS | MR | Y  |
| Accelerate                                                            | vun 😋                                  | 2           | 119                                     | -1.3         | G          |              | R         | R  | R  |    | S  |    | I  | Y  |
| AAC Castle VB                                                         | 0                                      | 2           | 119                                     | -0.8         | F          | F            | R         | R  | MR |    | R  |    | T  | Y  |
| AAC Crossfield                                                        | ۲                                      | 5           | 113                                     | -1.4         | F          | P            | MR        | R  | R  | 1  | S  | 1  | 1  | Y  |
|                                                                       | 6                                      | 5           | 112                                     | -1.2         | P          | P            | R         | R  | R  | MS | S  | MS | 1  | Y  |

6. Slide side bar down and see the more varieties:

| Variabu                                                                                | Association                      |                       | Area                   | Area                 | mination                |                        | Lodaina              | Sprouting                   | Stom                  | Leaf               | Strine                | Loose                | Bunt     | Logi    | F    |
|----------------------------------------------------------------------------------------|----------------------------------|-----------------------|------------------------|----------------------|-------------------------|------------------------|----------------------|-----------------------------|-----------------------|--------------------|-----------------------|----------------------|----------|---------|------|
|                                                                                        |                                  |                       |                        |                      |                         |                        |                      |                             |                       |                    |                       |                      |          |         |      |
|                                                                                        |                                  |                       | F                      | Relative             | to Carber               | ry                     |                      |                             |                       |                    |                       |                      |          |         |      |
| AAC Foray VB                                                                           | ۲                                | 5                     | 116                    | 120                  | 122                     | -1.6                   | F                    | Ρ                           | MR                    | R                  | Т                     | MS                   | T        | MS      |      |
| AAC Goodwin                                                                            | §Θ                               | 4                     | 116                    | 114                  |                         | -0.6                   | G                    | G                           | 1                     | R                  | R                     | MS                   | 1        | 1       |      |
| AAC Penhold                                                                            | Ξ                                | 5                     | 108                    | 111                  | 108                     | -0.9                   | VG                   | VG                          | MR                    | R                  | MR                    | I.                   | R        | 1       | N    |
| CDC Reign                                                                              | 0                                | 2                     | 107                    | 117                  |                         | -0.8                   | G                    |                             | MR                    | R                  | 1                     |                      | S        |         |      |
| SY Rorke                                                                               | 0                                | 1                     | 110                    | 118                  |                         | -1.2                   | F                    | F                           | R                     | R                  | s                     |                      | MS       |         |      |
| ()' <b>-</b>                                                                           | 0                                | -                     | 400                    | 400                  | _                       | - 4                    | -                    | -                           | -                     | 0                  | 140                   |                      | <u>^</u> |         |      |
| <sup>1</sup> Includes direct a<br><sup>2</sup> Multiply by 0.8 =<br>VB = varietal blen | and indirect<br>= lbs/bu.<br>nd. | comparis              | ons with               | Carberr              | у.                      |                        |                      |                             |                       |                    |                       |                      |          |         |      |
| AAC Awesome                                                                            | VB, AAC C                        | niffon VE             | , AAC F                | Paramou              | nt VB and               | Sadash                 | VB were              | recently disc               | overed                | to be m            | nidgetole             | ərant var            | ieties w | ith the | Sm1  |
| gene. Producers<br>order to preserve                                                   | with seed po<br>the single g     | irchased<br>ene resis | prior to :<br>tance. N | 2018 sho<br>lew seed | uld check<br>I may be n | with their<br>eeded to | seed gro<br>preserve | wer to ensur<br>the gene. M | e they h<br>pre infor | nave a s<br>mation | stewards<br>is availa | ship agre<br>able at | ement    | in plac | æ in |

7. Slide side bar down again and see the rest of the varieties.

| Area: Black & G                                                                                                    | rey (Areas 3                                                                                     | 84)                                             |                                                          |                                   |                                       |                                            |                      |                                |                                  |                                   |                               |                             |         |                          |   |  |
|----------------------------------------------------------------------------------------------------|--------------------------------------------------------------------------------------------------|-------------------------------------------------|----------------------------------------------------------|-----------------------------------|---------------------------------------|--------------------------------------------|----------------------|--------------------------------|----------------------------------|-----------------------------------|-------------------------------|-----------------------------|---------|--------------------------|---|--|
| 2 Seed                                                                                                    | Seed Growers<br>Association                                                                      |                                                 | Yield <sup>1</sup>                                       |                                   |                                       |                                            |                      | Resist                         | ince To                          |                                   |                               |                             |         | <b>×</b>                 |   |  |
| Variety                                                                                                    |                                                                                                  | Years<br>Tested                                 |                                                          |                                   |                                       |                                            |                      |                                | Stripe<br>Rust                   |                                   |                               |                             | FHB     | Head<br>Awnednes         |   |  |
|                                                                                                    |                                                                                                  |                                                 | Relative to Carberry                                     |                                   |                                       |                                            |                      |                                |                                  |                                   |                               |                             |         |                          |   |  |
| AAC Penhold                                                                                                    | ۲                                                                                                | 5                                               | 111                                                      | -0.9                              | VG                                    | VG                                         | MR                   | R                              | MR                               | I.                                | R                             | I.                          | MR      | Y                        | Ľ |  |
| CDC Reign                                                                                                    | ٥                                                                                                | 2                                               | 117                                                      | -0.8                              | G                                     |                                            | MR                   | R                              | Т                                |                                   | s                             |                             | I.      | Y                        | L |  |
| SY Rorke                                                                                                    | ٥                                                                                                | 1                                               | 118                                                      | -1.2                              | F                                     | F                                          | R                    | R                              | S                                |                                   | MS                            |                             | I.      | Y                        | L |  |
| SY Rowyn                                                                                                    | ۲                                                                                                | 5                                               | 108                                                      | -1                                | F                                     | F                                          | R                    | R                              | MR                               | I.                                | S                             | I.                          | MR      | Y                        | L |  |
| CDC Terrain                                                                                                    | § @                                                                                              | 5                                               | 114                                                      | -1.6                              | Ρ                                     | G                                          | MR                   | R                              | R                                | MR                                | MR                            | 1                           | MS      | Y                        | Ŧ |  |
| <ul> <li><sup>1</sup> Includes direct</li> <li><sup>2</sup> Multiply by 0.8</li> <li>VB = varietal ble</li> <li>*AAC Awesome</li> <li>gene. Producers</li> <li>order to preserve</li> <li>www.midgetolera</li> </ul> | and indirect<br>= lbs/bu.<br>nd.<br>• VB, AAC C<br>with seed p<br>a the single g<br>antwheat.ca. | comparis<br>hiffon VE<br>urchased<br>jene resis | ons with Ca<br>B, AAC Para<br>prior to 201<br>tance. New | amount V<br>8 should<br>9 seed ma | B and Sac<br>check with<br>y be neede | lash VB we<br>their seed g<br>ad to presen | ere rece<br>grower l | ntly disi<br>o ensu<br>jene. M | covered<br>e they h<br>ore infor | to be mi<br>lave a st<br>mation i | dgetole<br>ewards<br>s availa | rant va<br>hip ag<br>ble at | rieties | with the Sm <sup>2</sup> |   |  |

8. Slide bottom bar to the right and you can see the other columns:

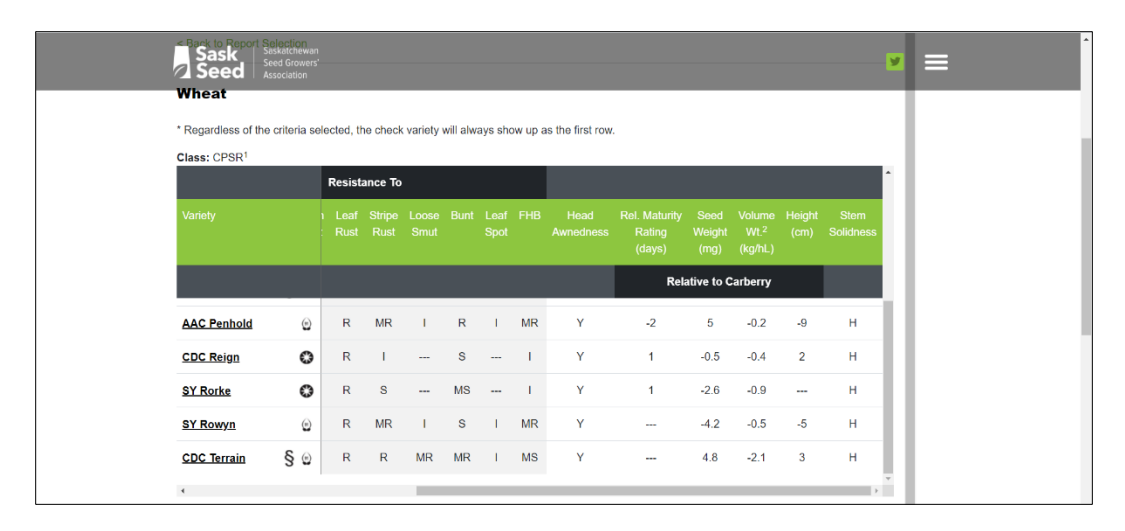

9. You realize that you also want a variety that has a high resistance to lodging. You can click on the column title "Lodging" and the results will be sorted best to worst (in this case Very Good – VG – down to Poor – P). In this example, AAC Penhold has Very Good resistance to lodging. (Views cropped and combined for illustration purposes.)

| New Tab             | × 🕴 Interactive                            | SaskSeed Gui                                                       | de - Sasi 🗙 | +                         |              |            |             |           |        |         |    |    |    |    |                   |    |   | 0 | 1.000 | 0   | × |
|---------------------|--------------------------------------------|--------------------------------------------------------------------|-------------|---------------------------|--------------|------------|-------------|-----------|--------|---------|----|----|----|----|-------------------|----|---|---|-------|-----|---|
| ← → C 🔒 saskseed.ca | a/interactive-seed-gui                     | de/variety-t                                                       | :ool/       |                           | _            |            |             |           |        | _       | _  |    |    |    |                   |    | 4 |   | ٥     | * 🛓 | 1 |
|                     | Sask<br>Sisk<br>Seed<br>Area: Black & Grey | criteria se<br>statchewar<br>ed Growers'<br>sociation<br>(Areas 38 | lected, th  | e check va                | riety will a | ilways sho | w up as the | first rov | v.     |         |    |    |    |    |                   |    |   |   |       |     |   |
|                     |                                            |                                                                    |             | Yield <sup>1</sup><br>(%) |              |            |             |           | Resist | ance To |    |    |    |    |                   | Ì. |   |   |       |     |   |
|                     |                                            |                                                                    |             |                           |              | Lodging    |             |           |        |         |    |    |    |    | Head<br>Awnedness |    |   |   |       |     | ł |
|                     |                                            |                                                                    |             |                           | Relative 1   | to Carberr | ry          |           |        |         |    |    |    |    |                   |    |   |   |       |     |   |
|                     | Carberry                                   | ۲                                                                  | 6           | 100                       | 14.5         | VG         | F           | MR        | R      | MR      | MR | R  | MS | MR | Y                 |    |   |   |       |     |   |
|                     | AAC Penhold                                | ۲                                                                  | 5           | 111                       | -0.9         | VG         | VG          | MR        | R      | MR      | 1  | R  | I  | MR | Y                 |    |   |   |       |     |   |
|                     | Accelerate                                 | VUA 😋                                                              | 2           | 119                       | -1.3         | G          |             | R         | R      | R       |    | S  |    | T  | Y                 |    |   |   |       |     |   |
|                     | AAC Goodwin                                | § ©                                                                | 4           | 114                       | -0.6         | G          | G           | 1         | R      | R       | MS | I  | L  | 1  | Y                 |    |   |   |       |     | 1 |
|                     | CDC Reign                                  | 0                                                                  | 2           | 117                       | -0.8         | G          | -           | MR        | R      | T       |    | S  |    | T  | Y                 | -  |   |   |       |     |   |
| -                   | AAC Castle VB                              | ٥                                                                  | 2           | 119                       | -0.8         | F          | F           | R         | R      | MR      |    | R  |    | 1  | Y                 | 1  |   |   |       |     |   |
|                     | AAC Crossfield                             | ۲                                                                  | 5           | 113                       | -1.4         | F          | Ρ           | MR        | R      | R       | 1  | s  | T  | 1  | Y                 |    |   |   |       |     |   |
|                     | AAC Foray VB                               | ۲                                                                  | 5           | 120                       | -1.6         | F          | Ρ           | MR        | R      | Т       | MS | 1  | MS | I. | Y                 |    |   |   |       |     |   |
|                     | SY Rorke                                   | ٢                                                                  | 1           | 118                       | -1.2         | F          | F           | R         | R      | S       |    | MS |    | Т  | Y                 |    |   |   |       |     |   |
|                     | SY Rowyn                                   | ۲                                                                  | 5           | 108                       | -1           | F          | F           | R         | R      | MR      | 1  | S  | I  | MR | Y                 |    |   |   |       |     |   |
|                     | AAC Entice                                 | ۲                                                                  | 5           | 112                       | -1.2         | Р          | Р           | R         | R      | R       | MS | S  | MS | Т  | Y                 |    |   |   |       |     | 4 |
|                     | AAC Foray VB                               | ۲                                                                  | 5           | 120                       | -1.6         | F          | Ρ           | MR        | R      | T       | MS | I. | MS | 1  | Y                 |    |   |   |       |     |   |
|                     | SY Rorke                                   | 0                                                                  | 1           | 118                       | -1.2         | F          | F           | R         | R      | S       |    | MS |    | 1  | Y                 |    |   |   |       |     |   |
|                     | <u>SY Rowyn</u>                            | ۲                                                                  | 5           | 108                       | -1           | F          | F           | R         | R      | MR      | 1  | S  | I  | MR | Y                 |    |   |   |       |     |   |
|                     | AAC Entice                                 | ۲                                                                  | 5           | 112                       | -1.2         | Р          | Р           | R         | R      | R       | MS | S  | MS | 1  | Y                 |    |   |   |       |     | 1 |
|                     | CDC Terrain                                | § ©                                                                | 5           | 114                       | -1.6         | Ρ          | G           | MR        | R      | R       | MR | MR | I  | MS | Y                 |    |   |   |       |     |   |
|                     | €                                          |                                                                    |             |                           |              |            |             |           |        |         |    |    |    |    | ÷                 |    |   |   |       |     |   |

#### NOTES

- The footnotes will be shown underneath the table.
- The Additional Information for each Crop Type will be shown below the footnotes (not shown here).

| Sask<br>Seed                | Saskatchewan<br>Seed Growers<br>Association                                                                                                    | R                                                | R                                               | MS                                                     | S                                        | MS                          | I                                    | Y                                                     | -1                                                  | 0.7                               | -2.3                                           | -3                                   | н                                |             | ≡ |  | ^ |
|-----------------------------|----------------------------------------------------------------------------------------------------|--------------------------------------------------|-------------------------------------------------|--------------------------------------------------------|------------------------------------------|-----------------------------|--------------------------------------|-------------------------------------------------------|-----------------------------------------------------|-----------------------------------|------------------------------------------------|--------------------------------------|----------------------------------|-------------|---|--|---|
| CDC Terrain                 | S Content of the second of the second of the | R<br>compari<br>hiffon V<br>urchased<br>gene res | R<br>isons w<br>(B, AA(<br>d prior f<br>istance | MR<br>with Carbo<br>C Parame<br>to 2018 s<br>9. New se | MR<br>erry.<br>ount V<br>should deed may | B and<br>check v<br>y be ne | MS<br>Sadasi<br>with the<br>seded to | Y<br>h VB were red<br>ir seed growe<br>o preserve the | cently discover<br>r to ensure the<br>gene. More in | 4.8<br>red to be m<br>ay have a s | -2.1<br>idgetolera<br>tewardshi<br>is availabl | 3<br>nt varietie<br>p agreem<br>e at | H<br>es with the<br>ent in place | Sm1<br>e in |   |  |   |
| + Symbols an<br>+ Accessing | nd Abbreviatic<br>Public Releas                                                                                                    | ons Used<br>e Variet                             | l<br>ies                                        |                                                        |                                          |                             |                                      |                                                       |                                                     |                                   |                                                |                                      |                                  |             |   |  |   |
| + Legal Discl               | almer                                                                                                    |                                                  |                                                 |                                                        |                                          |                             |                                      |                                                       |                                                     |                                   |                                                |                                      |                                  |             |   |  | I |

10. After you have identified the variety that suits your needs (in the case of this example, AAC Penhold), click on the variety name and you will be transferred to Find Seed page. Follow the steps 4 to 6 from Section A.

| Sask<br>Seed Seed Seskatchewan<br>Seed Growers'<br>Association                                     |                                                                                                    |                                                           | Ma.                            |                             |
|----------------------------------------------------------------------------------------------------|----------------------------------------------------------------------------------------------------|-----------------------------------------------------------|--------------------------------|-----------------------------|
| Interactiv                                                                                         | e SaskSeed Guide                                                                                                    |                                                           |                                |                             |
| Find Seed                                                                                          |                                                                                                    | Back to Inte                                              | eractive SaskSeed Gui          | ide                         |
| Crop Kind, Class & Variety                                                                         | Breeding Institution                                                                                                    | Distributor                                               |                                | *                           |
| WHEAT<br>Canada Prairie Spring Red                                                                 |                                                                                                    |                                                           |                                |                             |
| AAC Penhold                                                                                        | AAFC (Swift Current)                                                                                                    | SeCan Mer                                                 | nbers                          |                             |
| The pedgreed class code is listed after th<br>supples from seed crops issued crop cert<br>Location | e seed grower's phone number. S = Select, F = Foundation, R = Registered, C =<br>ificates prior to 2020 (the letter after 2 signifies the class).<br>Name | = Certified, 1 = Additional Certification Ri<br>Telephone | equirements; 2 = Carry-over se | eed .                       |
| GLASLYN                                                                                            | JE-JO FARMS LTD.                                                                                                    | 306-342-2058                                              | С                              |                             |
| MEADOW LAKE                                                                                        | WILFING FARMS LTD                                                                                                    | 306-236-6811                                              | С                              |                             |
| e Cherry Grove<br>Gierdon Bortyvile Eiza<br>Ma<br>Bortyvile Sette                                  | And Develop Controls Creek                                                                                                    | Late                                                      | time<br>Montreal I             | 2<br>C 3<br>Opr Bay<br>Lake |